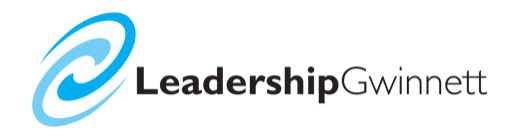

# MEMBER LOGIN

This log-in area is for current class members and program alumni only.

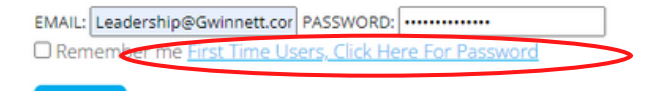

#### STEP 1:

Visit https://www.leadershipgwinnett.com/member-center/ and login. If you don't remember your password, click "First Time Users, Click Here For Password" to have an automatically generated password emailed to you.

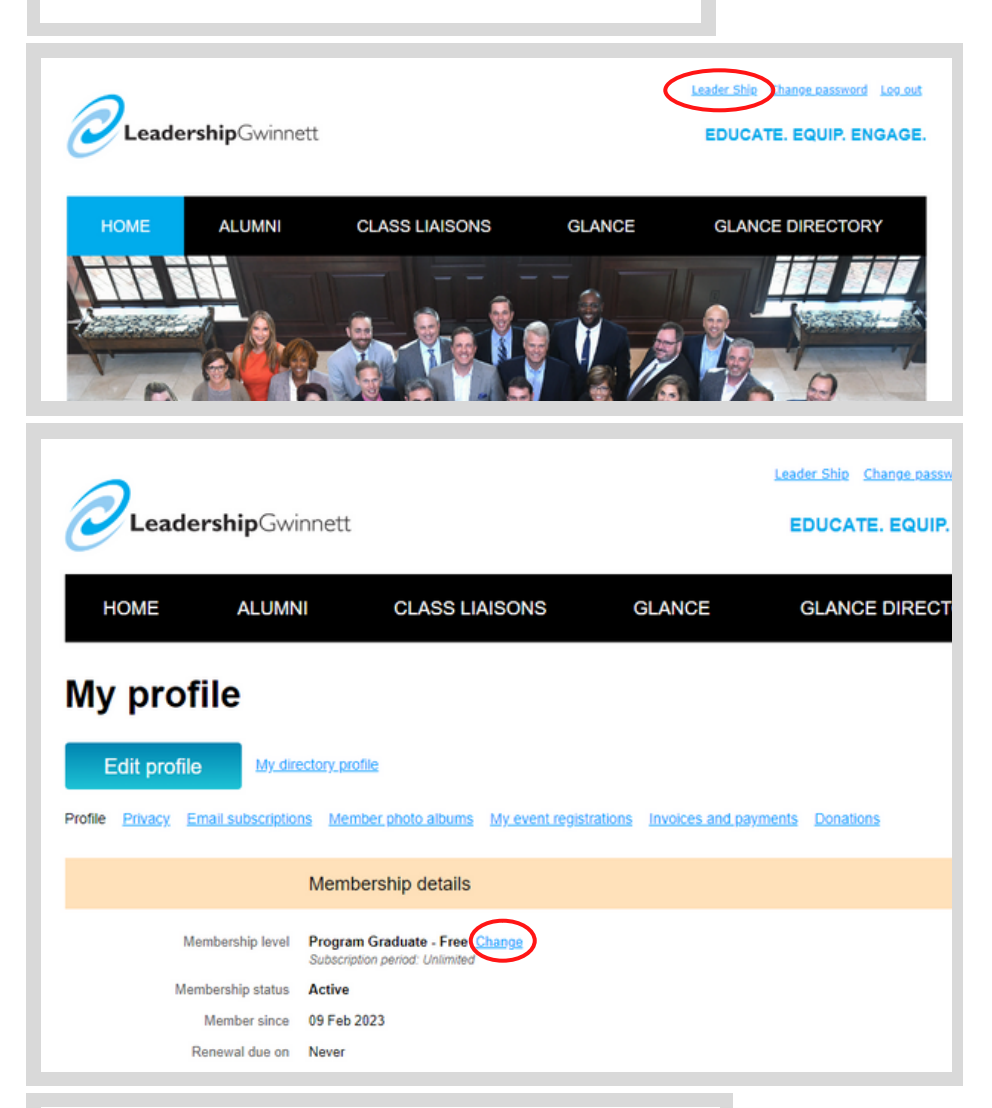

## STEP 2:

Once you're logged in, click on your name in the top right corner of the page to access your profile page.

## STEP 3:

Once you're on your profile page, click "Change" next to your membership level.

## Change membership level

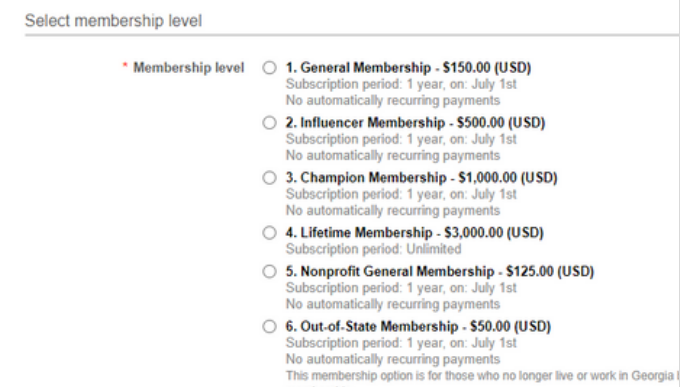

membership

#### STEP 4:

Finally, select your desired membership level and complete the purchasing process. You can find a list of all levels and benefits at https://www.leadershipgwinnett.com/membership/